#### **Accessing the Report**

The report is located in the State of Michigan's Next Generation Grant, Application and Cash Management System, or NexSys.

A MiLogin for Business account is required to access the report. If you have used NexSys in the past at your current or a past organization, you already have a MiLogin.

| 3 MiLogin for Business                                               | Help Centa                                                                                                 |
|----------------------------------------------------------------------|----------------------------------------------------------------------------------------------------|
| Get personalized voter information on early voting and other topics. |                                                                                                    |
| Michigan's one-stop login         solution for business              | Welcome to<br>MiLogin<br>for Business<br>Lever D<br>Leverage under some some some some some some some some |

New NexSys users will first need to create a MiLogin for Business account. Please see these instructions for <u>Creating your MiLogin for Business Account</u>.

A Michigan Educational Information System (MEIS) account is required for NexSys access. If you have used MEGS+ in the past at your current or a different organization, you already have a MEIS account. If you think you might already have an account, use the link below and follow the options to check. If you have never used MEGS+ and are sure you do not already have a MEIS account, you can create one here: <u>MEIS</u>. Use the same link if you have forgotten your MEIS number.

Once you have access to NexSys, an Authorized Official (Level 5 NexSys user) from your organization will need to assign you to the Head Start Demographics Report. Each organization is allowed only two Authorized Officials; this is typically a person who is legally authorized to sign contracts for the organization. The authorized official will also need to initiate the report via the first step described below.

### \*Accessing the report for new users is a multi-step process. Please ensure you have access well before the deadline.\*

#### Locating and Completing the Report

Once your organization's NexSys Authorized Official (Level 5 NexSys user) has assigned you to the Head Start Demographics Report and you have logged into NexSys, you will see the Dashboard with "My Opportunities" available. Scroll down to the GSRP Head Start Demographics and click the blue highlighted wording.

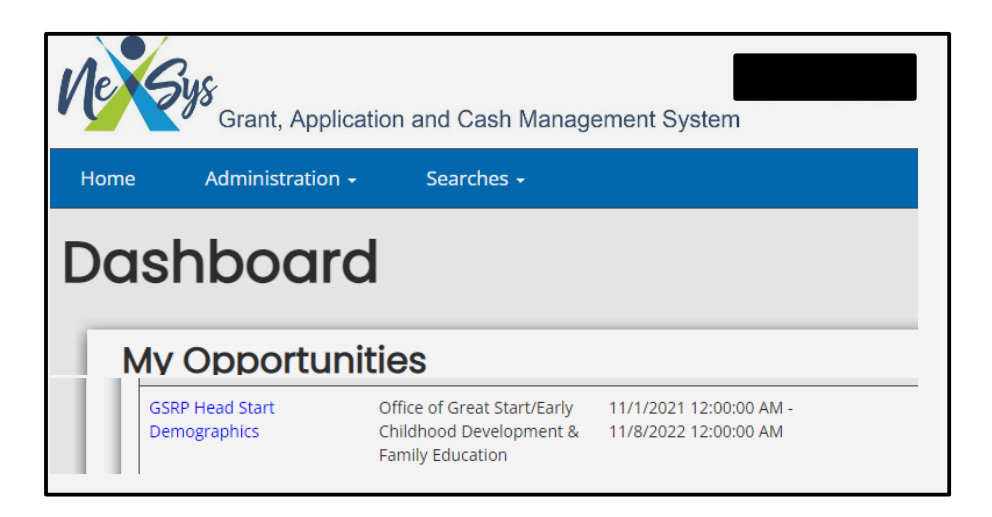

The pop-up screen below will appear. Use the drop-down arrow to select the Head Start agency you are completing the report for.

| Provided By:                          | Office of Preschool & Out-of-School Time Learning |  |
|---------------------------------------|---------------------------------------------------|--|
| Provided To:                          |                                                   |  |
| NexSys Reports<br>Availability Dates: | 8/18/2022 12:00:00 AM - 8/18/2023 12:00:00 AM     |  |
| Due Date:                             | N/A                                               |  |

After the report has been initiated, in future sessions it will be found on the Dashboard under 'My Tasks.'

Next, the Document Overview screen will appear. From this screen, you will find the required forms to be completed for the Head Start Demographics. All the forms in green and blue menu to the left that have an empty box next to them (red outline below) are required to be completed prior to submission.

| GSRP-2025-25000-<br>00004                                                   | Document Ove                                           | rview                                                                                            |                                                               | New Not                            |
|-----------------------------------------------------------------------------|--------------------------------------------------------|--------------------------------------------------------------------------------------------------|---------------------------------------------------------------|------------------------------------|
| ✓ Forms                                                                     | Template                                               | Instance                                                                                         | Process                                                       |                                    |
| over Page                                                                   | GSRP Head Start Demographics                           | GSRP Head Start Demographics                                                                     | NexSys Reports                                                |                                    |
| Important Information                                                       | Document Name<br>GSRP-2025-25000-00004                 | Document Status<br>Report In Progress                                                            |                                                               |                                    |
| General                                                                     | Organization<br>Genesee ISD - 25000                    | Your Role<br>Authorized Official (5)                                                             | Period Date<br>10/1/2023 1:00:00 PM<br>12/30/2023 12:00:00 AM | Due Date<br>12/30/2023 11:59:59 PM |
| lead Start Enrollmen                                                        |                                                        | -0-0-0-0                                                                                         | -0-0-                                                         | -0-0                               |
| dentify Intermediate<br>chool Districts Serve by<br>lead Start Grantee ar J | Report In Submit Report Review In<br>Progress Progress | Modifications In Modifications Report Accepted Administrativ<br>Progress Submitted Review Comple | e Modifications Report Not<br>ete Required Acceptable         | Amendment In<br>Progress Submitted |

### Cover Page

- 1. Click the Cover Page to begin.
- Scroll down to find the space to enter a Main Contact Person and Secondary Contact Person. The main contact must be completed. If the individual you are looking for isn't available in the drop-down options, you will need to Add/Edit People as described on the next page.
- 3. After you have selected a Main and possibly a Secondary Contact Person, click SAVE in the upper right corner.
- 4. After you have saved the Cover Page, you will see a checkmark in the box on the left for that form indicating that it is complete.

| Home Administration -           | Searches + | 🕒 📃 🗧 Test P:                                                   |
|---------------------------------|------------|-----------------------------------------------------------------|
| GSRP - FUN-2023-13000-<br>20012 | Cover Page | New Note   Print                                                |
| Forms Cover Page                | Cover Page |                                                                 |
| Assurances and Certifications   |            | Michigan Department of Education<br>GSRP Funding Application    |
| Important Information           |            | Office of Great Start Preschool and Out-Of-School Time Learning |

### Add/Edit People

On the left side of the screen, use the scroll bar to scroll down to the Tools section. In the Tools Section select Add/Edit People.

| GSRP - FUN-2023-130<br>00012            | 000- | Main Cont        | act Person     |
|-----------------------------------------|------|------------------|----------------|
| ✓ Forms                                 |      | Contact Name     | ~              |
| Cover Page                              | •    | Address          |                |
| Assurances and Certifications           | •    |                  |                |
| Important Information                   | 0    | City             | Zip Code       |
| Program Information                     |      | Telephone        | Fax            |
| Need and Capacity                       | •    | Email Address    |                |
| Endorsement and<br>Subrecipient Process | •    |                  |                |
| ✓ Tools                                 |      | Secondary        | Contact Person |
| Landing Page                            |      | Context Name     |                |
| Add/Edit People                         |      |                  | ~              |
| Status History                          |      | Address          |                |
| Attachment Repository                   |      | City             | Zip Code       |
| Modification Summary                    |      | Telephone Number | Text Label     |
| Document Validation                     |      | relephone Number | TEXT Laber     |

On the Add/Edit People screen you will find all individuals that currently have access to NexSys within your agency. Use the edit option to add additional individuals to the report.

| Person      | Organization | Role                      | Active Dates | Assigned By  | Notes |   |
|-------------|--------------|---------------------------|--------------|--------------|-------|---|
|             |              | 4 Authorized Official (5) | 06/15/22 -   | Grant System |       | 7 |
| CTEAO, Test |              | Authorized Official (5)   | 06/15/22 -   | Grant System |       | / |

### **Important Information**

Click on the Important Information form. Review the page information and SAVE.

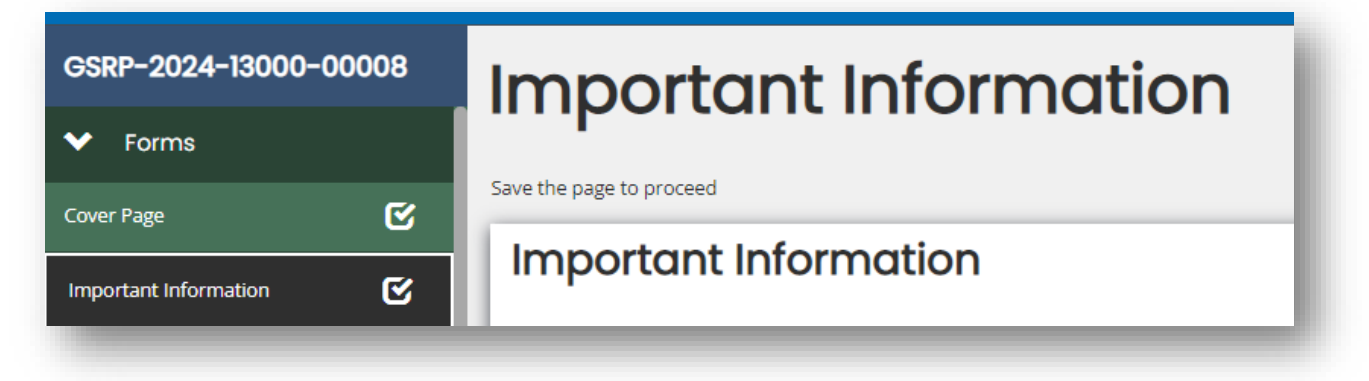

### **Head Start Enrollment**

On this page you will enter the number of 4-year-old children enrolled across the entire program, including any delegate agencies. The data should be taken from the **2023-24 Program Information Report (PIR)**. **Follow onscreen instructions as follows:** 

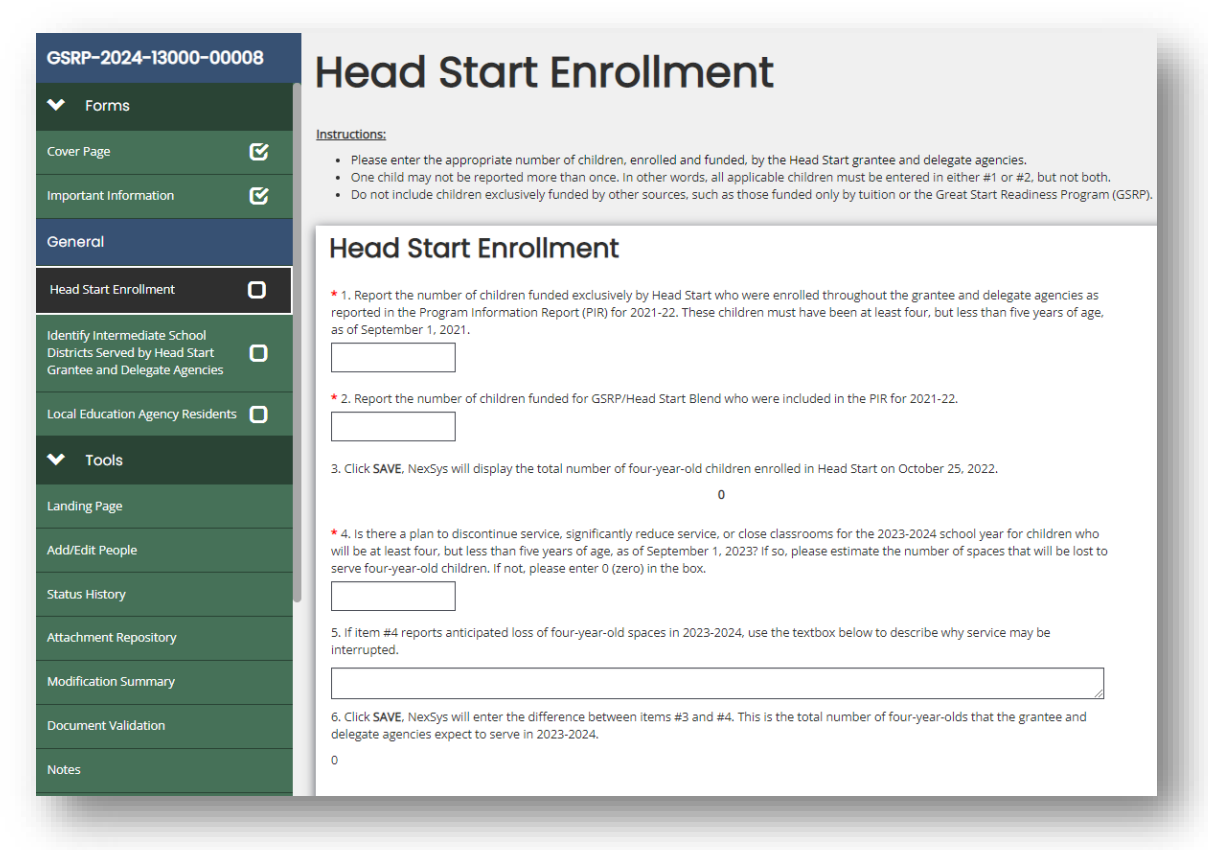

- 1. Enter the number of children who were at least four, but less than five years old on September 1, 2023, AND who were **funded and served exclusively by Head Start**, i.e. not in a GSRP/Head Start Blend, as reported in the 2023-24 PIR.
- Enter the number of children who were at least four, but less than five years old on September 1, 2023, AND who were funded and served with blended GSRP and Head Start funding, i.e., GSRP/Head Start Blend, as reported in the 2023-24 PIR.
- 3. Click SAVE. The total reported in 1. and 2. will be calculated and populated in 3.
- 4. This is where you can report any discrepancies between the number of children reported in 1. and 2. and what is being planned for 2025-26. Please carefully consider whether the program is planning to serve fewer 4-year-olds in 2025-26. If so, enter the difference between the number served in 2023-24 and the number the program is planning to serve in 2025-26. If no changes are expected, enter 0.
- 5. Use this space to explain the reasons for any differences reported in 4. For example, the agency is moving to serving more 3-year-olds, or the agency has completed an enrollment reduction agreement with the Office of Head Start.
- 6. Click SAVE. The difference (if any) between the number of children reported in the PIR and the estimated number of spaces planned for 4-year-olds in 2025-26 will be calculated and displayed in 6.

At the bottom of this page, you will be able to enter the name and contact information of the Head Start employee that the Michigan Department of Lifelong Education, Advancement, and Potential (MiLEAP) can contact in the event of any questions about the data entered in the report.

\*Make sure you save the page one last time with the SAVE option at the top right of the page before moving to the next page.

### **Identify Intermediate School Districts**

On this page, you will report each Intermediate School District (ISD) served by the agency and delegate agencies. The resident ISD must be reported for all children served. An ISD should be selected if even one Head Start child is a resident of that ISD.

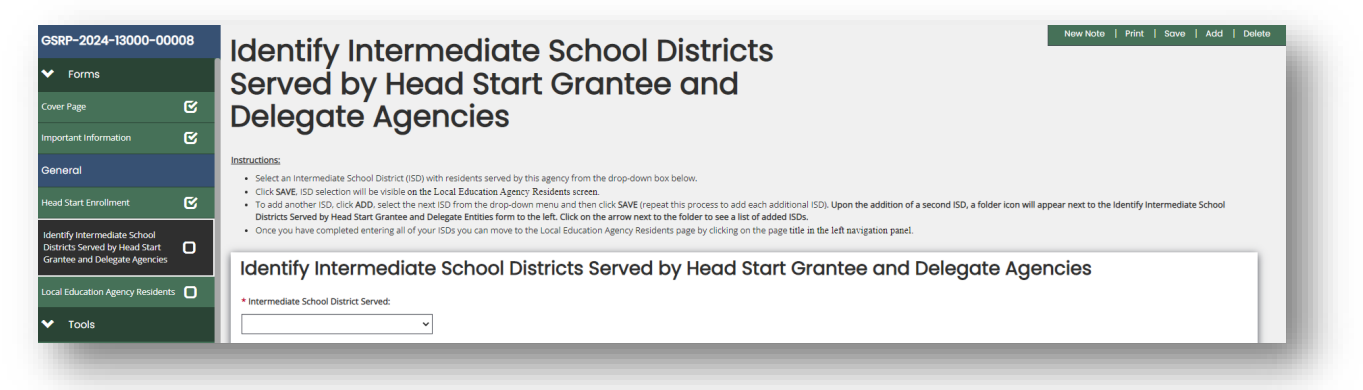

- 1. Use the dropdown menu to select the first ISD. SAVE.
- 2. To add another ISD, click ADD.
- 3. Select the second ISD and SAVE. Repeat to add additional ISDs until all ISDs served have been added.

\*Make sure you save the page one last time with the SAVE option at the top right of the page before moving to the next page.

#### **Local Education Agency Residents**

NexSys will prepopulate this page with the local school districts from each ISD you entered.

1. Enter the number of 4-year-old children reported as served in the PIR who reside in each school district listed based on the funding utilized to serve the child. SAVE.

| GSRP-2024-13000-00                                                                             | 008 | Local Educati                                                                                                    |                                                                                    | Residents                                                                                                    | New Note   Print Sov<br>Last Saved 11/16/2011                                               |
|------------------------------------------------------------------------------------------------|-----|----------------------------------------------------------------------------------------------------|------------------------------------------------------------------------------------|----------------------------------------------------------------------------------------------------|---------------------------------------------------------------------------------------------|
| ✓ Forms                                                                                        |     |                                                                                                    | on Ageney                                                                          | Recidence                                                                                                    |                                                                                             |
| Cover Page                                                                                     | C   | -<br>Instructions;                                                                                               |                                                                                    |                                                                                                    |                                                                                             |
| Important Information                                                                          | C   | In the first column, enter the number of fou     In the second column, enter the number of                       | r-year-old children reported in item #1<br>four-year-old children reported in item | of the Head Start Enrollment page who reside within each Local Education Entity<br>#2 of the Head Start Enrollment page who reside within each LEA. | (LEA).                                                                                      |
| General                                                                                        |     | <ul> <li>Click SAVE to update column totals.</li> <li>Click SAVE at top of page to verify accuracy of</li> </ul> | of data entry. Make corrections, if neces                                          | sary and click SAVE. Repeat until no page errors are displayed.                                                                                     |                                                                                             |
|                                                                                                | C   | To submit, click the Submit Application Report Sub<br>click Report Submitted again and you will then be          | mitted link located under Status Option<br>prompted to confirm that you want to s  | ns of the left-side navigation bar. This acts like the Global Errors option from Next<br>submit the report by clicking OK.                          | Sys and will notify you if there are any outstanding issues. Once all errors are corrected, |
| dentify Intermediate School<br>Districts Served by Head Start<br>Grantee and Delegate Agencies | ¢   | Local Education Age                                                                                              | ncy Residents                                                                      |                                                                                                    |                                                                                             |
| and Education Amount                                                                           |     | ISD                                                                                                    | District                                                                           | Number of Children Funded Exclusively by Head Start                                                                                                 | Number of Children Funded for GSRP/Head Start Blend                                         |
| Residents                                                                                      | C   |                                                                                                    |                                                                                    |                                                                                                    |                                                                                             |

The total of all children entered in the *Number of Children Funded Exclusively by Head Start* column (left) must equal the number of children reported on the Head Start Enrollment page under item 1.

The total of all children entered in the *Number of Children Funded for GSRP/Head Start Blend* column (right) must equal the number of children reported on the Head Start Enrollment page under item 2.

The following error messages will appear on the screen until the totals in both columns equal the numbers entered on the Head Start Enrollment page.

\*You must SAVE the page with the correct numbers before the error messages disappear.

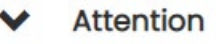

- The TOTAL Number of Children Funded Exclusively by Head Start must equal the data entry for item 1 of the Head Start Enrollment page of this application.
- The TOTAL Number of Children Funded for the GSRP/Head Start Blend must equal the data entry for item 2 of the Head Start Enrollment page of this application.

### **Submitting the Report**

To submit the Report, use the green and blue menu on the left side of the screen. Scroll down, to Status Options. Click Submit Application.

If you do not see the option to Submit Application, click the arrow next to Status Options to open that portion of the menu.

A pop-up message will appear if there are any errors or unfinished pages. Follow the links or use the left-hand menu to navigate to and correct/complete the page(s).

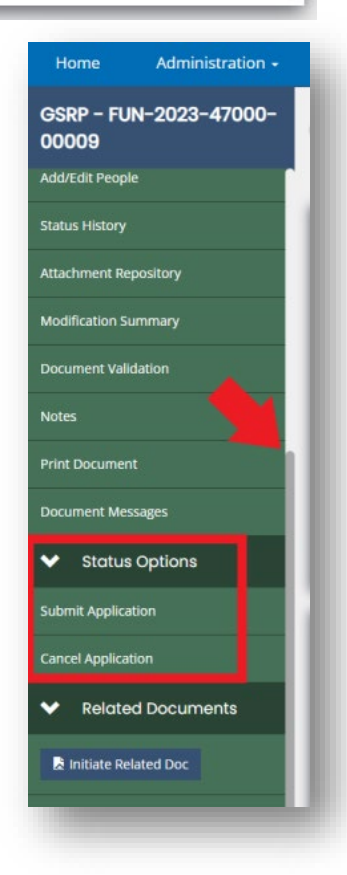

#### Submitting the Report, continued

Once all pages are correct and complete, return to Status Options and click Submit Application.

A pop-up will appear. You may enter a note or leave the box empty. Click OK. You may have to click OK two times.

|                                                         | ⋳ × |
|---------------------------------------------------------|-----|
| Are you sure that you want to change the status from    |     |
| Report In Progress <b>to</b> Submit Report?             |     |
| Please enter any notes in regards to this status change |     |
|                                                         |     |
|                                                         |     |
| Cancel                                                  | ОК  |

**Thank you!** You will now notice the Document Overview screen progress bar indicates *Report Submitted*. The Head Start Demographics Report process is now complete and available for MiLEAP to review.

| GSRP-2024-13000-0                                                                              | 80000      | Document Overview                                            |                                                                                       |                                                                                        |
|------------------------------------------------------------------------------------------------|------------|--------------------------------------------------------------|---------------------------------------------------------------------------------------|----------------------------------------------------------------------------------------|
| ✓ Forms                                                                                        |            |                                                              |                                                                                       |                                                                                        |
| Cover Page                                                                                     | ¢          | Template<br>GSRP Head Start Demographics                     | Instance<br>CSRP Head Start Demographics                                              | Process<br>NexSys Reports                                                              |
| Important Information                                                                          | ¢          | Document Name<br>GSRP-2024-13000-00008                       | Document Status<br>Submit Report                                                      |                                                                                        |
| General                                                                                        |            | Organization<br>Calhoun Intermediate School District - 13000 | Your Role<br>Authorized Official (5)                                                  | Period Date<br>8/18/2022 12:00:00 AM                                                   |
| Head Start Enrollment                                                                          | ø          |                                                              |                                                                                       | 8/18/2023 12:00:00 AM                                                                  |
| Identify Intermediate School<br>Districts Served by Head Start<br>Grantee and Delegate Agencie | 5 <b>C</b> | Report In Progress Submit Report Review In Progress Mo       | difications In Modifications Submitted Report Accepted Administrative Review Complete | Modifications Report Not Acceptable Amendment In Amendment Required Progress Submitted |
| Local Education Agency Reside                                                                  | ents 🗹     |                                                              |                                                                                       |                                                                                        |
| ✓ Tools                                                                                        |            |                                                              |                                                                                       |                                                                                        |

### **Questions?**

Contact: Dan Membiela @ <u>MembielaD@Michigan.gov</u> Or, Heather Lucas @ <u>LucasH@Michigan.gov</u>